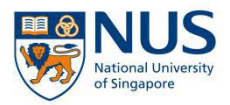

## NUS Online Application Portal (OAP) Registration Guide for Corporate-Sponsored Participants

Steps 1 to 7: <u>HR Admin</u> to complete (refer to pg. 2 to 5) Steps 8 to 12: <u>Participant(s)</u> to complete (refer to pg. 6 to 9)

## Important:

The registration will be <u>incomplete</u> if steps 8 to 12 are not completed by the participant(s).

Participant **<u>must</u>** accept "offer" for the application after an email is sent to the participant nearer to course date.

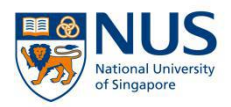

By HR Admin (Step 1 to 7)

**Step 1:** HR Admin to email the below inputs to <u>swkcpepc@nus.edu.sg</u> for NUS to create a corporate account for your organisation. This step is only applicable if you do not have an account with NUS.

| ltem                   | HR Admin to input |
|------------------------|-------------------|
| Full company name      |                   |
| (As per ACRA)          |                   |
| Company UEN number     |                   |
| GST exempted           |                   |
| (Yes or No)            |                   |
| Administrator Name     |                   |
| Administrator Email    |                   |
| Billing Address        |                   |
| BU Code (for elnvoice) |                   |
| Contact number         |                   |

**Step 2:** After we inform you that the corporate account has been created, go to <u>https://myapplications.nus.edu.sg</u>. Click on the dropdown button to select **Corporate Sponsored Staff**.

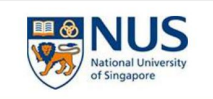

 Welcome to NUS Online Application Portal!

 This is property of NUS and for authorised users only. You should only be accessing or using this system if you have a legitimate need to do so. Users of this system will have all of their activities on this system monitored and recorded by our IT personnel. Anyone using this system expressly consents to such monitoring and you are advised that is such monitoring discloses to us activity that we consider to continue or original or a misuse of our IT system, we will report such activity to the relevant authorities or take such necessary is a may be warranted in the circumstances.

 • Click here for Instructions.

 Please identify yourself: I am volume (no R&G youcher) NUS Alumnus (no R&G youcher) NUS Alumnus (mit h& & G youcher) NUS Alumnus (mit h& & G youcher) NUS Alumnus (mit h& & G youcher) NUS Alumnus (mit h& & & G youcher) State and the relevant authorities or take such necessary is sed and the relevant authorities or take such necessary is sed and sed and records to use the set of the Public Corporate Sponsored State Exchange Student (and the constructions).

 • For Non-Grad
 • For Non-Grad
 • Sed u.s.g. thip, please email necbox 13@nus.edu.sg. assee email file onglearning@nus.edu.sg. assee email the respective Graduate Periogramme & Contacts.

 • For Graduate Certificate Programmes, please email the respective Graduate Programmes and Executive & Professional Certificate, please email to SCALE Enquiry.

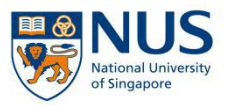

# **Step 3:** Select **Short Course/Modular Course**. Select **Applying for Corporate-sponsored Staff**.

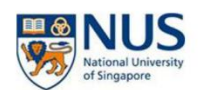

Welcome to NUS Online Application Portal!

This is property of NUS and for authorised users only. You should only be accessing or using this system if you have a legitimate need to do so. Users of this system will have all of their activities on this system monitoring and you are advised that is such monitoring discloses to us activity that we consider to criminal or a misuse of our IT system, we will report such activity to the relevant authorities or take such necessary legal action against you as may be warranted in the circumstances. > Click here for Instructions. Please identify yourself: I am Corporate Sponsored Staff Short Course / Modular Course Mapplying for Course - ponsored Staff Corporate-sponsored Staff Cubicities Presented Drivit Do you have questions or need assistance? Please identify Presented Drivit Please identify Presented Drivit Please identify Presented Drivit Please identify pourself: I am Corporate Sponsored Staff Please identify pourself: I am Corporate Sponsored Staff Please identify pourself: I am Corporate Sponsored Staff Please identify pourself: I am Corporate Sponsored Staff Please identify Presented Drivit Please identify Presented Drivit Please identify Please entil Interpresented Please entil Interpresented Please entil Interpresented Please entil Interpresented Please entil Interpresented Please entil Interpresented Please entil Interpresented Please. Please identify

**Step 4:** Fill in the login details. Please type in the UEN ID in the UEN field. Email ID is the administrator email registered in Step 1. Click **Login**.

| Nuional Uni<br>Singapore                                            | ion Portal                             |
|---------------------------------------------------------------------|----------------------------------------|
| Staff Login with Portal Us                                          | ser Account                            |
| UEN/ENTITY ID                                                       | 0                                      |
| EMAIL ID                                                            | 0                                      |
| Login                                                               |                                        |
| For programmes under the Lifelong Learnir<br>lifelonglearning@nus.e | ng Initiatives, please email<br>du.sg. |

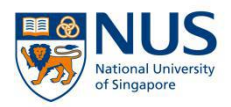

## Step 5: Please check your email for the 6-digit OTP.

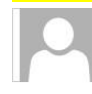

To

Mon 25/11/2019 9:14 AM no-reply@nus.edu.sg

NUS Online Application Portal Staff Account: OTP Request

💹 Jayaraman Senthil Kumar

Dear HR Admin

#### NUS Online Application Portal Staff Account: OTP Request

Please use the following 6-digit One-Time Password (OTP) to login to your account:

113758

If you did not request to retrieve your password, please inform us at:

• lifelonglearning@nus.edu.sg if you are a Continuing & Professional Education applicant.

Thank you.

Best regards NUS Online Application Portal

This is a computer generated email.

## Step 6: Enter the 6-digit OTP. Click Submit.

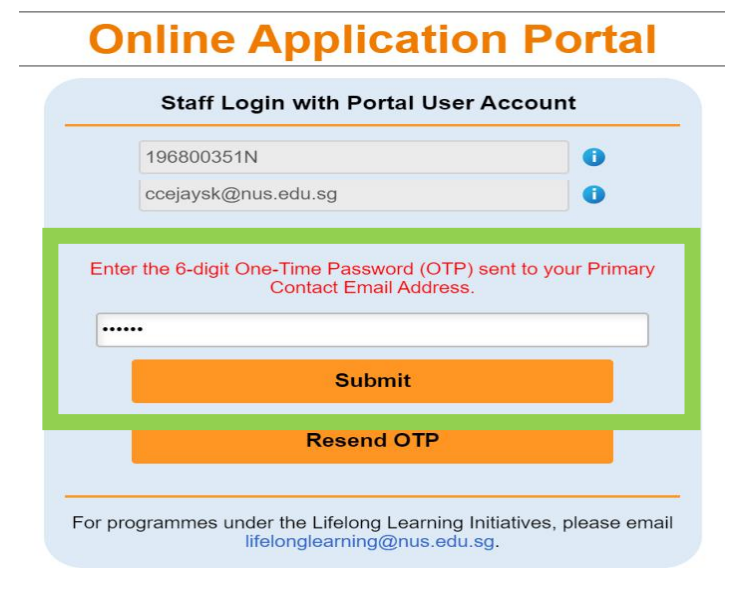

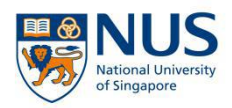

## <mark>Step 7:</mark>

Select the number of participants you wish to register.

Under Request type, select **Short Courses**.

Under Faculty/Department, select Social Work.

Select the Course Title you wish to register for.

Select the Class Schedule.

Select the billing address you registered in Step 1.

Enter the participant(s) details <u>accurately</u>. Click **Submit** at the bottom.

Repeat the above process in step 6 for each module of the Professional Certificate.

| NUS<br>National Universit | Online App            | lication P  | ortal                                       |                                          |                    |       |        |
|---------------------------|-----------------------|-------------|---------------------------------------------|------------------------------------------|--------------------|-------|--------|
| Med Cet Organization      | 1                     |             |                                             |                                          |                    |       | Logout |
|                           | Sub                   | mit Request |                                             |                                          | Check Status       |       |        |
| New Request               |                       |             |                                             |                                          |                    |       |        |
| No. Of Participants:      |                       |             | 03 ~                                        |                                          |                    |       |        |
| *Sponsorship:             |                       |             | Corporate-Sponsored                         |                                          |                    |       |        |
| *Request Type:            |                       |             | Short Courses ~                             |                                          |                    |       |        |
| "Faculty/ Department:     |                       |             | MED DO - CET                                |                                          |                    |       |        |
| *Course Title:            |                       |             | Foundations in Health Professions Education | n ( Ensuring Quality in Health Professio | nal Education)     | 1     |        |
| "Class Schedule:          |                       |             | Class Start : Feb 28,2020 ~                 |                                          |                    |       |        |
| "Bill Address:            |                       |             | 21, Computer Center                         |                                          |                    |       |        |
| Participants List         |                       |             |                                             |                                          |                    |       | 3 rows |
| "National ID Type         | "NRIC/FIN/Passport No | *First Name | "Last Name                                  | "Date of Birth                           | "Official Email ID | Phone |        |
| U U                       |                       |             |                                             |                                          |                    |       |        |
|                           |                       |             |                                             |                                          |                    |       |        |
|                           |                       |             |                                             | (iii)                                    |                    |       |        |
|                           |                       |             | Subm                                        | vit                                      |                    |       |        |

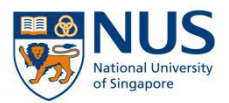

### By Participant (Step 8 to 12)

**Step 8:** You will receive 2 emails after your organization's HR Admin submitted the application. Use the link and password in the emails to login. Select **Short Course/Modular Course, Continue my corporate registration.** 

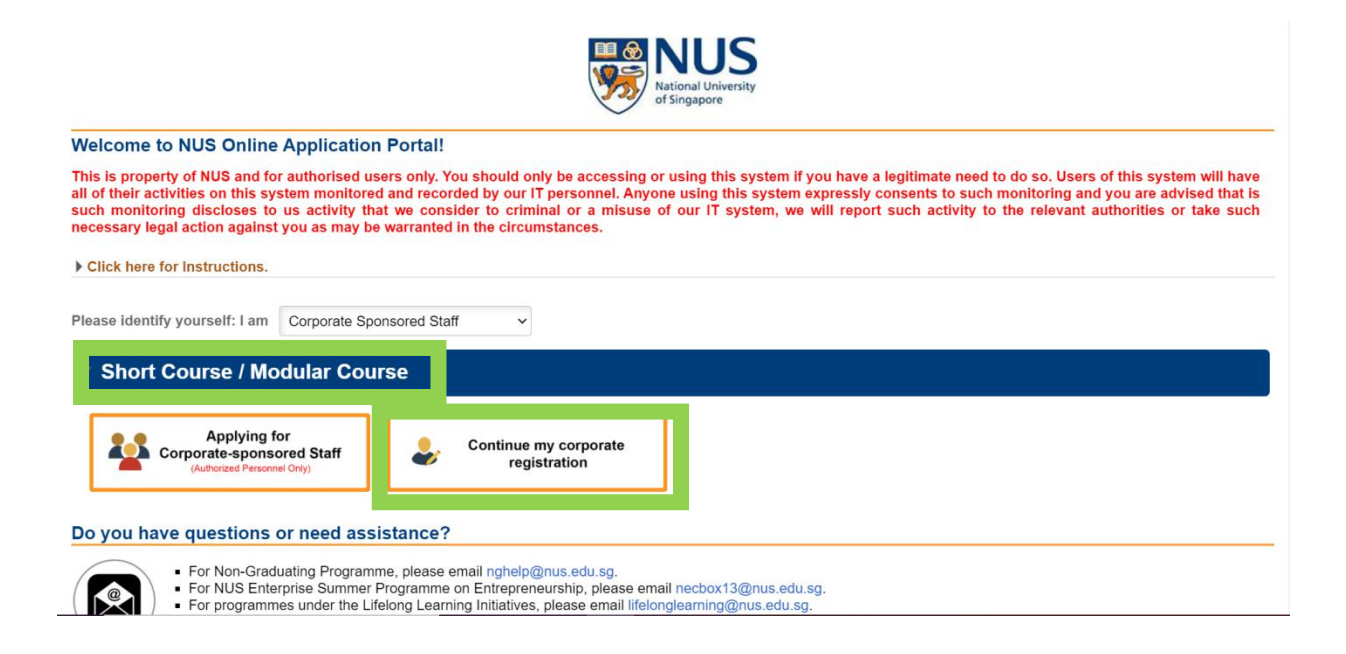

#### Example of Short Course Registration Email

Dear SUSU LIM,

This is to confirm that your application for the following has been created via the NUS Online Application Portal:

Foundations in Health Professions Education (Ensuring Quality in Health Professional Education)

Please note that you are able to edit or update your submitted application throughout the application period. Remember that you must confirm the submission of your application again after editing or else, it would be considered as not submitted.

Once application period closes, you will not be able to edit your application.

Incase you have not created an account in <u>NUS Online Application Portal</u>. A separate email will be sent to you regarding the account you will be using when logging in <u>NUS Online Application Portal Login</u>

Do check your email regularly as all correspondences will be through email only. Should you require any assistance, please send an email to emailaddressmasked@nus.edu.sg.

Important! We will be communicating with you mainly via email and to prevent our emails from being blocked or filtered into the junk/spam folder, please add our email address to your safe senders list.

Thank you.

Best regards NUS Online Application Portal

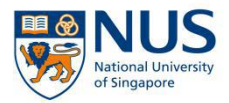

#### Example of NUS Online Application Portal (OAP) Account Creation Email

Dear SUSU LIM

#### **Creation of NUS Online Application Portal Account**

This is to confirm that your NUS Online Application Portal Account has been created.

Please use the following temporary password to login to your account:

k=N + 6 digits of your Date of Birth in YYMMDD format.

For example: Date of Birth: 27/02/1953

Temporary password would be: k=N530227

You are required to change this temporary password upon login to your account.

Important! We will be communicating with you mainly via email. Hence, to prevent our emails from being blocked or filtered into the junk/spam folder, please add our email address to your safe senders list.

Terms & Conditions

**Step 9:** Complete any remaining fields and check that all details are correct. Upload a <u>clear colored</u> softcopy of your NRIC (front). Under Course Requirement/Checklist, make your declaration by selecting **Yes**. Then click **Save and Proceed**.

| NUS<br>National University<br>of Singapore               | Online Applic                      | ation Portal              |                                     |                                  |                                                    |                                                               |                                      |
|----------------------------------------------------------|------------------------------------|---------------------------|-------------------------------------|----------------------------------|----------------------------------------------------|---------------------------------------------------------------|--------------------------------------|
| 1.<br>Course Requirem                                    | )<br>ents/ Checklist               | 2<br>Personal Particulars | Other D                             | 3.<br>Jetails & Declarations     | (4)<br>Cenfirmation                                |                                                               |                                      |
| olication Num                                            | ber : L000000175                   |                           |                                     |                                  | Save and Proce                                     | id                                                            |                                      |
| ere are no Course F                                      | Requirements for the selected cour | se. Please proceed        |                                     |                                  |                                                    |                                                               |                                      |
| nployment/S                                              | ponsorship Details                 | (mm)                      |                                     |                                  |                                                    |                                                               |                                      |
| ponsorship Type                                          | Company-Sponsored                  |                           |                                     |                                  |                                                    |                                                               |                                      |
| mployment Status                                         | 01 - Employed                      | ¥                         |                                     |                                  |                                                    |                                                               |                                      |
| mployer                                                  | SSH Public Organization            | 9                         |                                     | Online An                        | plication Portal                                   |                                                               |                                      |
| mployment Type                                           | 4 - Full Time                      |                           | National University<br>of Singapore | , Onnie Ap                       | plication Portai                                   |                                                               |                                      |
| ndustry Type                                             | Education                          | $\checkmark$              | ~                                   |                                  |                                                    |                                                               | 0                                    |
| Organisation Type                                        | Local Public/Govt -Linked Org      | $\checkmark$              | Course Require                      | 1)<br>ments/ Checklist           | 2.<br>Personal Particulars                         | 3<br>Other Details & Declarations                             | (4)                                  |
| ob Title                                                 | systems analyst                    |                           |                                     |                                  |                                                    |                                                               | Previous Save and Proc               |
| re you sponsored<br>y a company which<br>based overseas? | No                                 |                           | Application Nur                     | nber - 1 000000175               |                                                    |                                                               |                                      |
| Salary Range                                             | 5) >= \$5000                       | ¥                         | Course Requi                        | rements/Checklist                |                                                    |                                                               |                                      |
|                                                          |                                    |                           | 1                                   |                                  |                                                    |                                                               |                                      |
|                                                          |                                    |                           | I wil                               | I provide true and accurate info | ormation to the best of my knowledge. I understand | hat an inaccurately completed application or failure to provi | de relevant information/document may |
|                                                          |                                    |                           | h Mara datalla                      | ter my application invalid.      |                                                    |                                                               |                                      |
|                                                          |                                    |                           | P More details                      |                                  |                                                    |                                                               |                                      |
|                                                          |                                    |                           |                                     |                                  |                                                    |                                                               |                                      |
|                                                          |                                    |                           | 1                                   |                                  |                                                    |                                                               |                                      |
|                                                          |                                    |                           | National ID                         | G4338225Q                        |                                                    |                                                               |                                      |
|                                                          |                                    |                           | Official Name                       | DUCK DONALD                      |                                                    |                                                               |                                      |
|                                                          |                                    |                           | Email Address                       | gvsivaprasadind+1@gmail.c        | com                                                |                                                               |                                      |
|                                                          |                                    |                           | More details                        |                                  |                                                    |                                                               |                                      |
|                                                          |                                    |                           | Other Details                       | & Declarations                   |                                                    |                                                               |                                      |

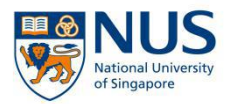

## Acknowledgement email will be sent to the participant.

Dear EVELYN OUYANG,

We acknowledge your registration for the following:

| Application No | Course Details          |                                                       |
|----------------|-------------------------|-------------------------------------------------------|
|                | Course ID               | : SOM-DSBHE                                           |
| 1.000000000    | Course Title            | : Debriefing in Simulation-Based Healthcare Education |
| L000000031     | Department/ Units       | : Yong Loo Lin School of Medicine Dean's Office       |
|                | Course Commencement Dat | e : 25/09/2019 TO 25/09/2019                          |

Thank you for your registration. Our Course Coordinator will contact you one month before the course start date.

If you have further enquiries, please email us at emailaddressmasked@nus.edu.sg.

Thank you. Best regards Short Course Administrator

This is a computer generated email.

### Repeat Step 9 for each module of the professional certificate.

**Step 10:** Nearer to course date, an email informing you of your course status (Successful/Unsuccessful) will be sent to you. Login to NUS Online Application Portal (refer to Step 8) **to accept offer.** 

Dear WEIWEI ANG,

Thank you for your support for our short course(s). The outcome of your application(s) is/are as follows:

| Application<br>No | Course Details              |                                                                                                    | Course<br>Status |
|-------------------|-----------------------------|----------------------------------------------------------------------------------------------------|------------------|
|                   | Course ID                   | SOM-FHPE01                                                                                            |                  |
| L000000237        | Course Title                | : Foundations in Health Professions Education ( Ensuring Quality in Health Professional<br>Education) | Cuesesetul       |
|                   | Department/ Units           | : Medicine Dean's Office-ContinuingEducationTraining                                                  | Successiui       |
|                   | Course Commencement<br>Date | : 28/02/2020 TO 29/02/2020                                                                            |                  |

If you are offered a course, please login at the NUS Online Application Portal to submit your response by Feb 27,2020.

Please note that your place is not secured until payment is received and acknowledged.

Please do not reply to this automated message. If you have further enquiries, please email us at emailaddressmasked@nus.edu.sg.

Thank you.

Best regards Short Course Administrator

This is a computer generated email.

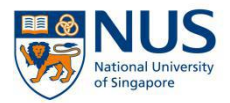

## Step 11: Select Accept on the right side. Then select Accept Offer & F-Payment

|                         |                                                                    |                                                                                                    |                                                                                                    | Log                                                                                                    |
|-------------------------|--------------------------------------------------------------------|----------------------------------------------------------------------------------------------------|----------------------------------------------------------------------------------------------------|----------------------------------------------------------------------------------------------------|
|                         |                                                                    |                                                                                                    |                                                                                                    |                                                                                                    |
|                         |                                                                    |                                                                                                    |                                                                                                    |                                                                                                    |
|                         |                                                                    |                                                                                                    |                                                                                                    |                                                                                                    |
| Department/ Units       | Application Sta                                                    | atus                                                                                                    | Payment Type                                                                                                    | Accept                                                                                                    |
| MED DO - CET            | Accepted [Pend                                                     | ing Payment]                                                                                                    | Corporate-Sponsored                                                                                                    | Accept                                                                                                    |
|                         |                                                                    |                                                                                                    |                                                                                                    |                                                                                                    |
|                         |                                                                    |                                                                                                    |                                                                                                    |                                                                                                    |
| De                      | partment/ Units                                                    | Application Statu                                                                                                    | s Payment Type                                                                                                    | Accept?                                                                                                    |
| ofessionals in the N ME | D DO - CET                                                         | Processing                                                                                                    | Self-Sponsored                                                                                                    |                                                                                                    |
|                         | DDO-CET                                                            | Successful                                                                                                    | Sesponsored                                                                                                    | Accept                                                                                                    |
|                         | Department/ Units<br>MED DO - CET<br>De<br>ofessionals in the N ME | Department/ Units Application St<br>MED DO - CET Accepted [Pend<br>Department/ Units<br>ofessionals in the N MED DO - CET | Department/ Units         Application Status           MED DO - CET         Accepted [Pending Payment]           Department/ Units         Application Status           MED DO - CET         Processing | Department/ Units         Application Status         Payment Type           MED DO - CET         Accepted [Pending Payment]         Corporate-Sponsored           Department/ Units         Application Status         Payment Type           ofessionals in the N         MED DO - CET         Processing         Self-Sponsored |

**Step 12:** Check that the course fee and funding amount is correct. Make your declaration by selecting **Yes**. Then select **Accept Offer**. Payment will be e-invoiced to your organization.

| NUS<br>National University<br>of Singapore                                    | e Application Portal                                                                                         |
|-------------------------------------------------------------------------------|----------------------------------------------------------------------------------------------------|
| Acceptance Of Offer/ Make                                                     | Payment                                                                                                    |
| Application Number : L000                                                     | 000236 - SUSU LIM                                                                                            |
| Foundations in Health Pr                                                      | ofessions Education ( Ensuring Quality in Health Professional Education)                                     |
| Short Course ID/ Title                                                        | : SOM-FHPE01 : Foundations in Health<br>Professions Education ( Ensuring Quality in<br>Health Professional E |
| Course Fee                                                                    | : 1700.00                                                                                                    |
| Add 7% GST on Nett Course Fee                                                 | : 119.00                                                                                                    |
| Less Payment under Skills Future<br>Credit                                    | : 0.00                                                                                                    |
| Nett Course Fee Payable Incl.GST                                              | : 1819.00                                                                                                    |
| Yes • I hereby declare that                                                   | t I have read, understood and accepted the following Terms and Conditions                                    |
| Total Nett Fee Payable Accept offer "E-Invoice will be sent to the authorized | : 1819.00 personnel of sponsoring company.                                                                   |

Repeat Steps 11 and 12 for each module of Professional Certificate

## Thank you! 🙂